## **Tutoriel renouvellement de licence GESTHAND**

Vous allez prochainement recevoir un mail vous invitant à renouveler votre licence au HB Caen Venoix. Il vous suffira de cliquer sur le lien « Compléter le formulaire »

| FHANDBALL                                                                                                    |  |  |  |  |  |
|----------------------------------------------------------------------------------------------------|--|--|--|--|--|
| FFHaNDBall                                                                                                    |  |  |  |  |  |
| Bonjour Christopher,                                                                                                    |  |  |  |  |  |
| Le club HB CAEN VENCIX vsus invite à le rejoindre.<br>Merci de suivre les instructions suivantes pour renouveler votre licence.                                                                                                    |  |  |  |  |  |
| CompMitre to formulaire<br>Comminent au code durgot, pour toute reletion de lorence 2022.20, la présentation d'un certificat médical datant de moins d'un an est relocessaire pour les solutes.                                                                                                    |  |  |  |  |  |
| Pour le renouvellement de la licence 2022-2023, et si votre précédent certificat médical a été établi postérieurement au Ter juin 2020, un nouveau certificat médical n'est pas obligatoire (sous réserve d'avoir apporté<br>une réponse négative à charane des subriques du questionnaire samb 2022-23).                                                                                                    |  |  |  |  |  |
| Por teo indexes to take criation de loance 2022 2023 est sobortonné à la fournhaire d'une attestation de insessignment d'un questionnaire nelatif à l'état de santé du sportf misour, réalité crigitatement par la<br>misour et les personne exergant Enstrollé parentals. La présentation d'un certificat médical rivel pas exigle (part i su meins une réponse positive a être des notifiques de questionnaire et santé<br>2023)                                                                                                    |  |  |  |  |  |
| 5 von Res annei i exerce de fonctions d'exclutements (dispart, directur EVPS, Mucatur quott, animterz, personala médicaar et paraméticaar, jage-ablins, jage-ablins, jage-ab |  |  |  |  |  |
| Si votre demière licence de handball était dans un club situé dans un pays étranger, vous devez cocher la case "Transfert international" au moment de la création de votre licence FFHandball.                                                                                                    |  |  |  |  |  |
| Done salor sporte I                                                                                                    |  |  |  |  |  |

Vous serez envoyé sur la plateforme Gesthand de la FFHB.

|               | Bienvenue CHRISTOPHER, le club HB CAEN VENOIX vous attend            |                                                                                                    |                                                                                      |                                                |  |  |  |
|---------------|----------------------------------------------------------------------|----------------------------------------------------------------------------------------------------|--------------------------------------------------------------------------------------|------------------------------------------------|--|--|--|
| Identité      | Adresse et contact                                                   | Licence                                                                                                    | Justificatifs                                                                        | Validation                                     |  |  |  |
| Identité      |                                                                      |                                                                                                    |                                                                                      |                                                |  |  |  |
|               | Nom de naissance<br>Nom usual<br>Prénom<br>Date de naissance<br>Sexe | MARTN     CHRSTOPHER     120271990     €                                                                                                    | Nationalité<br>Pays de nalissance<br>Département de nalissance<br>Wile de nalissance | PRANCE ♥<br>PRANCE ♥<br>IA-CAUXDOS ♥<br>CAEN ♥ |  |  |  |
| Privacial     | Bienven<br>Adresse et contact                                        | ue LENA, le club HB CAEN                                                                                                    | VENOIX vous attenc                                                                   | Validation                                     |  |  |  |
| Information I |                                                                      |                                                                                                    |                                                                                      |                                                |  |  |  |
| Identite      |                                                                      |                                                                                                    |                                                                                      |                                                |  |  |  |
| Notifier      | Nom de naissance<br>Nom usuel<br>Prénom<br>Date de naissance         | MARTIN     LENA     19/01/2014     Pour un mineur, compléter les informations     d'au monts l'responsable légal pour continuer                               | Nationalité<br>Pays de naissance<br>Département de naissance<br>Ville de naissance   | FRANCE<br>FRANCE<br>14- CALVADOS<br>CAEN       |  |  |  |
| Kindder       | Nom de naissance<br>Nom usuel<br>Prénom<br>Date de naissance<br>Seze | MARTIN     EDIA     19012014     Pour un mineur, compléter les informations     d'au moris 1 responsable légal pour continuer     la demande de licence     H | Nationalité<br>Pays de naissance<br>Département de naissance<br>Ville de naissance   | FRANCE<br>FRANCE<br>14-CALVADOS<br>CAEN<br>Y   |  |  |  |
| Rentre        | Nom de naissance<br>Nom usuel<br>Prénom<br>Date de naissance<br>Sexe | MARTIN<br>LENA<br>1901/2014<br>Pour un mineur, compléter les informations<br>d'au moins 1 responsable légal pour continuer<br>la demande de licence           | Nationalité<br>Pays de naissance<br>Département de naissance<br>Ville de naissance   | FRANCE  FRANCE FRANCE FAANCE AL-CALVADOS CAEN  |  |  |  |

Vérifiez bien qu'il s'agit bien de vous, dans le cas contraire, contactez-nous (<u>5914039@ffhandball.net</u>). Pour les mineurs, il faut compléter les informations d'au moins 1 responsable légal.

Si tout est ok, cliquez sur « Suivant »

| Bienvenue CHRISTOPHER, le club HB CAEN VENOIX vous attend                                                   |                                         |                    |                                         |                    |  |  |
|----------------------------------------------------------------------------------------------------|-----------------------------------------|--------------------|-----------------------------------------|--------------------|--|--|
| Identité                                                                                                    | Adresse et contact                      |                    |                                         | Validation         |  |  |
| Adresse et contact                                                                                          |                                         |                    |                                         |                    |  |  |
| N"<br>Rue, voie<br>N° apparament, escalier<br>Residence, baloment<br>Lavo di<br>Pays<br>Code posal<br>Ville | 8<br>RUE GERMAINE TILLION  FRANCE  CAEN | Téléphone<br>Email | Portable V<br>Accor<br>5914039@ffhandba | -33 0776388990 •   |  |  |
| PFINAGRAL                                                                                                   |                                         |                    |                                         | Precifient Subject |  |  |

Vérifiez et corrigez au besoin vos coordonnées puis cliquez sur « Suivant »

| Bienvenue CHRISTOPHER, le club HB CAEN VENOIX vous attend |                                                                                                    |         |                 |                 |  |  |
|-----------------------------------------------------------|----------------------------------------------------------------------------------------------------|---------|-----------------|-----------------|--|--|
|                                                           |                                                                                                    | Licence | Justificatifs   | Validation      |  |  |
| Choix de la licence                                       |                                                                                                    |         |                 |                 |  |  |
|                                                           | Dirigeant                                                                                           | Blanch  | Dirigeant<br>It |                 |  |  |
|                                                           | Protiquent Disordre Joveur +15 ens<br>Andriboxemble<br>Nandhi<br>Joveur + 16 ens<br>Joveur + 16 ens |         |                 |                 |  |  |
| Friadoball                                                |                                                                                                    |         |                 | Preeders Surver |  |  |

Cochez la case correspondant à votre licence

- Dirigeant, si vous serez uniquement coach ou parent accompagnateur
- Loisir, si vous intégrez uniquement la section Loisir
- Joueur (+16 ans, 12/16 ans, -12 ans, Babyhand)

Puis cliquez sur « Suivant »

|                                                | Adresse et contact                                                                   | Licence                                                                                                    | Justificatifs                                                                                                    | Validation   |           |
|------------------------------------------------|--------------------------------------------------------------------------------------|----------------------------------------------------------------------------------------------------|----------------------------------------------------------------------------------------------------|--------------|-----------|
| hoix des activités                             |                                                                                      |                                                                                                    |                                                                                                    |              |           |
|                                                | Le fait d<br>Il s'agit juste d'id<br>Type d'activité pratique *<br>(choix multiples) | s cocher plusieuri sypes d'activités n'aura aucune incide<br>entifier le type d'activité qui vous intéresse et que vous<br>  Handbal<br>  Handbal<br>  Handbal<br>  Baech H<br>  Para har | nes sur le roôt final de votre likence.<br>envisagez de pratiquer a s'en de votre d'ub.<br>(à 7)<br>indiball<br>dball |              |           |
| omplémentaire à la licence<br>tre taille * 182 | cm                                                                                   | Votre latéra                                                                                                    | iité * 🔿 Gaucher 💿 Droitier 📿                                                                                         | ) Ambidextre |           |
| duction du licencié                            |                                                                                      |                                                                                                    |                                                                                                    |              |           |
| pe de réduction                                |                                                                                      | Montant de                                                                                                    | a réduction                                                                                                    |              | Ajouter   |
| Aucun                                          |                                                                                      | ~                                                                                                    |                                                                                                    |              | •         |
|                                                |                                                                                      |                                                                                                    |                                                                                                    |              | Precedent |

Cochez la case correspond à votre pratique (Babyhand ou Handball (à 7))

Et renseignez votre taille et votre latéralité. Merci de laisser la partie « Type de paiement » et « Réduction du licencié » vierge, le club s'occupera de cette partie à la validation de votre licence. Cliquez ensuite sur « Suivant »

| Bienvenue CHRISTOPHER, le club HB CAEN VENOIX vous attend                                                                                                    |                                                                                                    |                                                                                                    |                                                           |                                             |                     |                                         |
|----------------------------------------------------------------------------------------------------|----------------------------------------------------------------------------------------------------|----------------------------------------------------------------------------------------------------|-----------------------------------------------------------|---------------------------------------------|---------------------|-----------------------------------------|
|                                                                                                    | Adresse et contact                                                                                                    | Licence                                                                                                    |                                                           | Justificatifs                               |                     | Validation                              |
| Honorabilité                                                                                                    |                                                                                                    |                                                                                                    | Documents obligatoire                                     | s                                           |                     |                                         |
| Questionnaire de Santé Majeur                                                                                                    |                                                                                                    |                                                                                                    |                                                           |                                             |                     |                                         |
| Arrêté du 20 avril 2017 relatif au questio<br>Le ministre de la ville, de la jeunesse et o<br>Questionnaire de santé "QS-SPORT " Ce<br>RÉPONDEZ AUX QUESTIONS SUIVANTES<br>DURANT LES DOUZE DERNIERS MOIS | nnaire de santé exigé pour le renouvellement d'u<br>des sports, Vu le code du sport, notamment ses ar<br>questionnaire de santé permet de savoir si vous i<br>PAR OUI OU PAR NON. | ine licence sportive<br>ticles L. 231-2 à L. 231-2-3 et D. 231-1-<br>devez fournir un certificat médical pou | 1 à D. 231-1-5, Annexe II-2<br>r renouveler votre licence | 2 (Art. A. 231-1) du Code du :<br>sportive. | sport Renouvellemer | nt de licence d'une fédération sportive |
| Un membre de votre famille est-il déc                                                                                                    | édé subitement d'une cause cardiaque ou inexpli                                                                                                    | quée ?                                                                                                    |                                                           | * 🔾 oui                                     | O non               |                                         |
| Avez-vous ressenti une douleur dans                                                                                                    | la poitrine, des palpitations, un essoufflement inh                                                                                                    | abituel ou un malaise ?                                                                                      |                                                           | * 🔾 oui                                     | O non               |                                         |
| Avez-vous eu un épisode de respiratio                                                                                                    | on sifflante (asthme) ?                                                                                                    |                                                                                                    |                                                           | * 🔾 oui                                     | 🔿 non               |                                         |
| Avez-vous eu une perte de connaissar                                                                                                    | nce ?                                                                                                    |                                                                                                    |                                                           | • 🔾 oui                                     | O non               |                                         |
| Si vous avez arrêté le sport pendant 3                                                                                                    | 0 jours ou plus pour des raisons de santé, avez-vo                                                                                                    | ous repris sans l'accord d'un médecin ?                                                                      |                                                           | • 🔾 oui                                     | 🔿 non               |                                         |
| Avez-vous débuté un traitement médi<br>AUIOURD'HUI                                                                                                    | ical de longue durée (hors contraception et désen                                                                                                    | sibilisation aux allergies)?                                                                                 |                                                           | * 🔾 oui                                     | 🔘 non               |                                         |
| Ressentez-vous une douleur, un man<br>tendinite, etc.) survenu durant les 12                                                                                                    | que de force ou une raideur suite à un problème :<br>derniers mois ?                                                                                                    | osseux, articulaire ou musculaire (fract                                                                     | ure, entorse, luxation, déc                               | hirure, 🍨 🔿 oui                             | 🔿 non               |                                         |
| Votre pratique sportive est-elle interri                                                                                                    | ompue pour des raisons de santé ?                                                                                                    |                                                                                                    |                                                           | * 🔾 oui                                     | 🔿 non               |                                         |
| Pensez-vous avoir besoin d'un avis m                                                                                                    | édical pour poursuivre votre pratique sportive ?                                                                                                    |                                                                                                    |                                                           | * 🔾 oui                                     | 🔿 non               |                                         |
| NB : Les réponses formulées relèvent                                                                                                    | de la seule responsabilité du licencié.                                                                                                    |                                                                                                    |                                                           |                                             |                     |                                         |
|                                                                                                    |                                                                                                    |                                                                                                    |                                                           |                                             |                     | Precedent Suiva                         |
|                                                                                                    |                                                                                                    |                                                                                                    |                                                           |                                             |                     |                                         |
|                                                                                                    |                                                                                                    |                                                                                                    |                                                           |                                             |                     |                                         |
|                                                                                                    |                                                                                                    |                                                                                                    |                                                           |                                             |                     |                                         |
| 森                                                                                                    |                                                                                                    |                                                                                                    |                                                           |                                             |                     |                                         |
| FFHanDBall                                                                                                    |                                                                                                    |                                                                                                    |                                                           |                                             |                     |                                         |

Si votre certificat médical a moins de 3 ans, vous devrez remplir le de Santé (Majeur ou Mineur selon votre cas) prenez bien le temps de lire et répondre à chaque question. Dans le cas où vous répondez « Oui » à au moins une question, il vous faudra fournir un certificat médical. Cliquez ensuite sur « Suivant »

| Bienvenue CHRISTOPHER, le club HB CAEN VENOIX vous attend                                                                                                    |                                                                                                    |                          |  |  |  |  |  |  |
|----------------------------------------------------------------------------------------------------|----------------------------------------------------------------------------------------------------|--------------------------|--|--|--|--|--|--|
| Identité                                                                                                    | Adresse et contact Licence Justificatifs Validation                                                                                                    |                          |  |  |  |  |  |  |
| Honorabilité                                                                                                    |                                                                                                    | Documents oblig          |  |  |  |  |  |  |
| ATTESTATION D'HONORABILITE DES ENC                                                                                                    | ADRANTS                                                                                                    |                          |  |  |  |  |  |  |
| Dans le cadre de l'engagement fédéral visant à re<br>Je certifie – ne pas avoir fait l'objet d'une condami<br>avoir été informé(e) que les articles L.212-9, L. 212<br>condamiation pour crime ou certains délits.                                                                                                    | Dans le cade de l'engagement féderal vasait à renforcer son dispositif de prévention des dévances, notamment sexuelles et de protection de l'intégrité des pratiquants.<br>Je certifie - « pais auril fait l'ôget d'une condamisation phale ou d'une mesure de police administrative qui conversiendait à l'enercie d'une actives auxil d'une d'une d'une qui de la féderation (-<br>avoir été informétique qui es arcisies (127) (223) - (223) - (2 |                          |  |  |  |  |  |  |
| Je reconnais avoir été informé(e) par la FFF                                                                                                    | landball que :*                                                                                                    |                          |  |  |  |  |  |  |
| -dans le cadre de ma licence auprès de la FFhan<br>entraineurs immunéris ou biéveles, dirgamar,<br>une feuille de match, candidats à une formation<br>licenciés en contra direct avec des mineurs; - or<br>arbitres, auprès du FIMSV filturie juridique autor<br>Fédération aux senvices de l'État au sans de farais<br>d'une attestation sur honneur signée par le licen<br>Sans cette attestation frionneur signée par le licen<br>Sans cette attestation frionneur signée par le licen | -bors to codin de na licens asports da DiFfancental la prepanse astassistion of thorozabilité est prepande dispersive en researant pour l'obstromin de la mention « encadant e qui relación de manages, page dispersive en researant pour l'obstromin de la mention » encadant e qui relación de manages, page dispersive en researant est pour l'abstromin de la mention » encadant est qui relación de manages, page dispersive en territoria de cadardos page finande tabal pour la mention » encadant est qui relación de manages, page dispersive en relación est page anter de la mention » encadant est qui relación de manages, page dispersive en conference dispersive est de la mention » encadant est qui relación de manages, page dispersive en conference dispersive est de la mention » encadant est qui relación de la mention » encadant est qui relación de la manages, page dispersive en conference dispersive est de la mention » encadant est qui rela manage dispersive est de la mention » encadant estario est and mention est de la mention » encadant estario est anter estario de la mention » encadares estare estare de la mention » encadares estare estare estare estare        |                          |  |  |  |  |  |  |
| <ul> <li>J'exerce ou je seral amené(e) à exercer sur l</li> </ul>                                                                                                    | la saison 2022-23 une ou plusieurs fonctions d'encad                                                                                                    | frant listées ci-dessus. |  |  |  |  |  |  |
| <ul> <li>Je n'exerce ou n'exercerai aucune fonction</li> </ul>                                                                                                    | d'encadrant sur la saison 2022-23 listées ci-dessus.                                                                                                    |                          |  |  |  |  |  |  |
| Précéder Sovart                                                                                                    |                                                                                                    |                          |  |  |  |  |  |  |

Pour les majeurs, vous aurez à remplir l'attestation d'honorabilité des encadrants. Même si vous n'aurez pas à charge une équipe lors de la saison prochaine, nous vous demandons de remplir cette attestation car elle est demandée pour exercer une fonction officielle (Secrétaire, Chronométreur, Responsable de Salle). Il faudra donc cocher la case « J'exerce ou je serai amené(e) à exercer sur la saison 2022-23 une ou plusieurs fonctions d'encadrant listées ci-dessus ». Cliquez ensuite sur « Suivant »

| Bienvenue LENA, le club HB CAEN VENOIX vous attend                                           |                                                                                                    |                                                                                 |                                                                                                    |                                                                                                    |                                                                                                    |  |
|----------------------------------------------------------------------------------------------|----------------------------------------------------------------------------------------------------|---------------------------------------------------------------------------------|----------------------------------------------------------------------------------------------------|----------------------------------------------------------------------------------------------------|----------------------------------------------------------------------------------------------------|--|
|                                                                                              |                                                                                                    | licence                                                                         | Justificatifs                                                                                                    | Validation                                                                                                    |                                                                                                    |  |
| Questionnaire de Santé Autorisation Parentale Documents obligatoires                         |                                                                                                    |                                                                                 |                                                                                                    |                                                                                                    |                                                                                                    |  |
| AUTORISATION PARENTALE                                                                       |                                                                                                    |                                                                                 |                                                                                                    |                                                                                                    |                                                                                                    |  |
| Je soussigné représentant légal du mineur ou<br>Je reconnais avoir pris connaissance des con | i du majeur protégé, autorise l<br>ditions générales d'adhésion à                                                                                | 'adhésion de mon enfant à la FFHandball pour l<br>la FFHandball et les accepte. | es pratiques sollicitées et dans le respect des                                                                                                    | règlements fédéraux.                                                                                                    |                                                                                                    |  |
|                                                                                              |                                                                                                    |                                                                                 |                                                                                                    |                                                                                                    | Précédent Survant                                                                                                    |  |
|                                                                                              |                                                                                                    |                                                                                 |                                                                                                    |                                                                                                    |                                                                                                    |  |
| 藏                                                                                            |                                                                                                    |                                                                                 |                                                                                                    |                                                                                                    |                                                                                                    |  |
|                                                                                              | Identité Questionraire de Santé AUTORISATION PARENTALE Je soussigné représentant légal du mineur ou je reconnais avoir pris connaissance des con | Bienven       Identité     Adresse et contact       Questionnaire de Santé      | Bienvenue LENA, le club HB CA       Identité     Adresse et contact     Licence       Questionnaire de Santé     Autorisation Parentale       AUTORISATION PARENTALE       Je soussigné représentant légal du mineur ou du majeur protégé, autorise fachésion de mon enfant à la FTI-landball pour le je reconnais avoir pris connaissance des conditions générales d'adhésion à la FTI-landball et les accepte. | Bienvenue LENA, le club HB CAEN VENOIX vous attent         Identité       Adresse et contact       Institucité         Questionnaire de Santé       Autorisation Parentale       Documents of         AUTORISATION PARENTALE       Jesussiph représentant légal du mineur ou du majeur protégé, autorisation de mon enfant à la FFI andball pour les protaiques sollicitées et dans le respect des je reconnais avoir pris connaissance des conditions générales d'adhésion à la FFI andball et les accepte. | Bienvenue LENA, le club HB CAEN VENOIX vous attend         Identité       Adresse et contact       Institucatifs       Vaidation         Questionnaire de Santé       Adresse et contact       Documents obligatoires       Vaidation         Questionnaire de Santé       Adresse et contact       Documents obligatoires       Cuestion         AUTORISATION PARENTALE       Je soussigné représentant légit du mineur ou du majour protégé, autorises fordinaien de mon enfort à la FFI landball pour les proteques solicitées et dans le respect des règlements fédéraux.       Je soussigné représentant légit du mineur ou du majour protégé, autorises fordinaien à la FFI landball et les accepte. |  |

Pour les mineurs, vous aurez à remplir l'autorisation parentale. Cliquez ensuite sur « Suivant »

| Bienvenue CHRISTOPHER, le club HB CAEN VENOIX vous attend |                                                    |                                        |               |               |  |            |                   |
|-----------------------------------------------------------|----------------------------------------------------|----------------------------------------|---------------|---------------|--|------------|-------------------|
| Identité                                                  | Adresse et contact                                 | Licence                                |               | Justificatifs |  | Validation |                   |
| Documents obligatoires                                    |                                                    |                                        |               |               |  |            |                   |
| Document Obligatoire                                      |                                                    |                                        |               |               |  |            |                   |
| Les documents présentés ci-dessous                        | feront l'objet d'une signature unique en format él | ectronique à la fin de la procédure (2 | étapes restan | tes).         |  |            |                   |
| Certificat Médical                                        | IMG20210710090036.jpg                              | date 09/07/2021                        | •             | <u>×</u>      |  |            |                   |
| Carte d'identité, passeport, justificatif identité        | Cl.pdf                                             |                                        |               | <u>×</u>      |  |            |                   |
| Attestation de santé majeur                               | AttestationSanteMajeur.pdf                         |                                        | •             | 4             |  |            |                   |
| Attestation de probité honorabilité                       | honorabilite.pdf                                   |                                        |               | <u>×</u>      |  |            |                   |
|                                                           |                                                    |                                        |               |               |  |            | Precedent Sulvant |
|                                                           |                                                    |                                        |               |               |  |            |                   |
|                                                           |                                                    |                                        |               |               |  |            |                   |
| FFHandball                                                |                                                    |                                        |               |               |  |            |                   |

Vous aurez le récapitulatif des documents obligatoires, si vous avez besoin d'un certificat médical, vous pourrez le télécharger en cliquant sur le symbole vert en renseignant la date de celui-ci. Si vous avez fait une erreur sur un formulaire, vous pourrez revenir dessus en cliquant sur la croix orange. Si tout est ok, cliquez sur « Suivant »

| - | Bienvenue CHRISTOPHER, le club HB CAEN VENOIX vous attend                                                                                                    |  |  |  |  |  |  |  |
|---|----------------------------------------------------------------------------------------------------|--|--|--|--|--|--|--|
| I | Identité Adresse et contact Licence Justificatifs Validation                                                                                                    |  |  |  |  |  |  |  |
| l | ASSURANCE                                                                                                    |  |  |  |  |  |  |  |
|   | Les conditions du contract d'assurance MMA n°114 246 500 soucort par la FFHandball au travers de la notice d'information qui mà été remite par courtre électronique au moment de la prise de licence<br>de l'existence de guarantes induses à l'accompagement junique et psychologiques<br>d'are informálide de l'entré que prisente la courception d'un contrast d'assurance de proprises et stratuites de voitences sexuales, psysiques et synchologiques<br>d'assurances aupris de l'assurance de la possibilité de soucorre ce type<br>d'assurances aupris de l'assurance de proprises et assurance personnes et assurance voyage courrant, noramment, les dommages corportés aunquels la pratique du handball peut m'exposer et de la possibilité de soucorre ce type<br>d'assurances aupris de l'assurance de proprises et al favastance reparement.<br>Es dommages corportés au guardies de colores d'assurance de proprise de l'assurance personnes de<br>est de l'estimation de la contract de la contract d'assurance de proprises de la possibilité de soucorre ce type<br>est de l'assurance autris de l'assurance approprise et al favastance reparement.                                                                                                    |  |  |  |  |  |  |  |
|   | COMMUNICATION                                                                                                    |  |  |  |  |  |  |  |
|   | En addvarat à la FFlandbait, vous nous autorises (la FFlandbait, nos tgues regionales et nos comités départementauit) à utiliser vos données personnelles, nosamment vore adresse électronique, pour vous tenir informé de factualité fédérale et de nos<br>projest par exempté via la Neuroitener fandihol es promouvoir nos differentes autorités et manifestantions (par exempté es manifestantis des équipes de Fanze) a la boudiça efficiente la boudiça efficiente a toubitation de protegier la<br>confidentiaté de volonnées, nos nos nos este toumester ni les garange avec faures este tous organismes. Les des fanzes da la Boudiça efficiente a toubitation de la constituité de la constituité |  |  |  |  |  |  |  |
|   | JTILISATION DE L'IMAGE                                                                                                    |  |  |  |  |  |  |  |
|   | En vae de promouvoir et developer le handbail et ses pratiques dérivées, la FFHandbail, la Ligue, le Comité et/ou le club dont vous nélvez pourront être amenés à utiliser des photographies ou des vidéos prises à l'occasion de manifestations organisées<br>par exu. Une taile utilisation de moi mage pour promovoir le handbail.<br>) per retue utilisation de moi mage pour promovoir le handbail.                                                                                                    |  |  |  |  |  |  |  |
|   | Pricedure Subarc                                                                                                    |  |  |  |  |  |  |  |
|   | FHANDBALL                                                                                                    |  |  |  |  |  |  |  |

Cochez les cases correspondantes à vos choix en matière d'assurance, de communication et d'utilisation de l'image, puis cliquez sur « Suivant »

| Bienvenue CHRISTOPHER, le club HB CAEN VENOIX vous attend                                                                                                    |                                                                                                    |                                                                                                    |                                                                                                    |                                                                                                    |  |  |  |  |
|----------------------------------------------------------------------------------------------------|----------------------------------------------------------------------------------------------------|----------------------------------------------------------------------------------------------------|----------------------------------------------------------------------------------------------------|----------------------------------------------------------------------------------------------------|--|--|--|--|
|                                                                                                    | Adresse et contact                                                                                                    | Licence                                                                                                    | Justificatifs                                                                                                    | Validation                                                                                                    |  |  |  |  |
| DONNEES PERSONNELLES                                                                                                    |                                                                                                    |                                                                                                    |                                                                                                    |                                                                                                    |  |  |  |  |
| Les informations recueillies lors de<br>FFHandball, de la Ligue régionale e<br>(HFH set la fédération européenne (<br>médical, titre de séjour etc. ) néces<br>réglementation applicable en mati<br>dpo@ffhandball.net et en joignant | evotre demande de licence sont nécessaires pour vot<br>et du Comité départemental du ressort termitorial de rec<br>EMP). Dans le cadre de la démarterialisation de la<br>calares à la délivrance de vorre licence et à vorre qualifié<br>ré d'informatique et de libertés, vous disposez d'un a<br>un justificatif d'identés. | e adhésion à la Fédération française de hano<br>stre club. Elles nous permettent d'assurer to<br>édure de licence, la FFHandball vous invite à<br>cation. Ces documents seront conservés con<br>froit d'accès, de rectification, d'un droit d'out | ball. Elles sont enregistrées et font l'objet d'un traiter<br>tes les missions qui ont été confiées à la FPFandball<br>télécharger sur le logicier fédéral Gesthand des docun<br>fidentiellement par la FFHandball tant que vous dispo<br>le ér/où de suppression des données personnelles vo | ment informatisé. Ces informations sont destinées aux services de la<br>par le ministre des Sporta ansi que par la fédéradon internationale<br>ments personnels par exemple probus justificat d'donente, centricat<br>serete d'une licence augrés de la FFHandball. Conformèment à la<br>us concernant, que vous pouvez exercer en envoyant un courriel à |  |  |  |  |
| ENGAGEMENT GENERAL POI                                                                                                    | JR L'ADHESION                                                                                                    |                                                                                                    |                                                                                                    |                                                                                                    |  |  |  |  |
| Conformément aux Statuts de la P<br>religieuse n'est autorisée durant le<br>- avoir lu  et pris connaissance de l'<br>- avoir lu  et pris connaissance de l'                                                                          | PHandball, par votre adhésion volontaire, vous vous e<br>s compétitions sportives de handball.<br>a notice 2022-23 établie par MMA et présentant les ga<br>ensemble des présentes conditions d'adhésion à la FF                                                                                                    | ngagez à respecter les statuts et règlements<br>ranties d'assurances et leurs modalités d'apj<br>Handball.                                                                                                    | fédéraux. Vous êtes notamment informé qu'aucune s<br>plication,                                                                                                    | sorte de prosélydisme ou de propagande politique, syndicale ou                                                                                                    |  |  |  |  |
| 🗌 Je certifie sur l'honneur l'exa                                                                                                    | ctitude des informations renseignées lors de votre                                                                                                    | e demande de licence auprès de la FFHand                                                                                                    | ball.*                                                                                                    |                                                                                                    |  |  |  |  |
|                                                                                                    |                                                                                                    |                                                                                                    |                                                                                                    | Precedent Passer à la signatu                                                                                                    |  |  |  |  |
|                                                                                                    |                                                                                                    |                                                                                                    |                                                                                                    |                                                                                                    |  |  |  |  |
|                                                                                                    |                                                                                                    |                                                                                                    |                                                                                                    |                                                                                                    |  |  |  |  |
| 森                                                                                                    |                                                                                                    |                                                                                                    |                                                                                                    |                                                                                                    |  |  |  |  |
| Hanosau.                                                                                                    |                                                                                                    |                                                                                                    |                                                                                                    |                                                                                                    |  |  |  |  |

Cochez la case de certification puis cliquez sur « Passer à la signature »

Vous recevrez un email et un sms vous permettant d'accéder à la plateforme de signature en ligne.

## Par email :

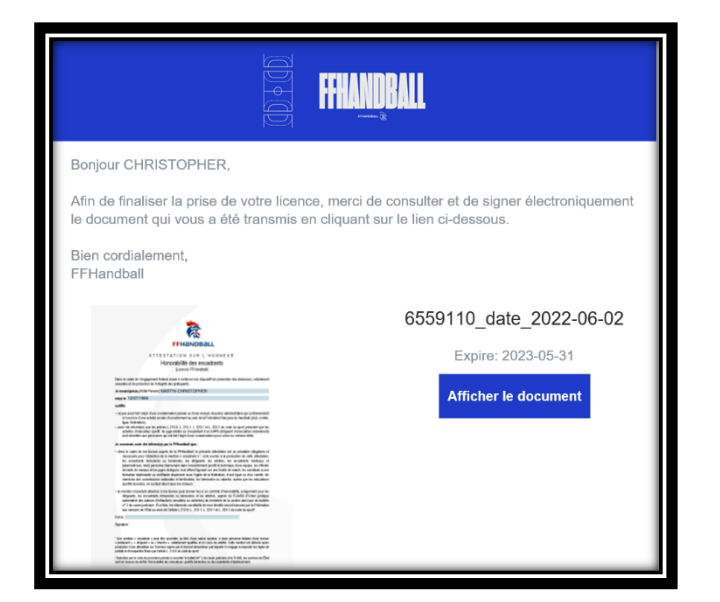

Cliquez sur « Afficher le document »

|                     | 7월 七 〇<br>Inviter Télécharger Importer                                                                                                    | AR Destinataires 1       |
|---------------------|----------------------------------------------------------------------------------------------------|--------------------------|
|                     | 6569356_date_2022-06-08<br>Expire dans un an                                                                                                    |                          |
|                     | BORDEREAU DE<br>LICENCE 2022-2023 FFHANDBALL<br>Nom et prénom : Lena MARTIN<br>Type de licence : Joueur - 12 ans                                                                                                    |                          |
|                     | CONDITIONS CÉNÉRALES<br>En adharant à la FFHandball, je me suis engagé(e) à respecter ses statuts et règlements.<br>J'à légalement certifié :<br>- avoir lu et pris connaissance de l'encemble des conditions d'adhésion à la FFHandball ;<br>- l'exactitude des informations renseignées lors de ma demande de licence.<br>Je recevrai par courriel les informations sur l'actualité du handball et pourrai me désinscrire à<br>chaque envoi. |                          |
| Rejeter le document | Signer le document                                                                                                    | Preventity<br>Get Accept |

Cliquez tout en bas sur « Signez le document »

| Signer le document $	imes$                                                                                                    |                       |                            |
|----------------------------------------------------------------------------------------------------|-----------------------|----------------------------|
| Ajouter votre signature dans l'encadré ci-dessous. En cliquent sur Signer le<br>document, moi CHRISTORHER MARTIN signe le document '856356_date_2022-06-<br>OU' en j'accepte d'ente ligalment di le à colocument par signature détornique- de<br>la nôme manière que si je signais et paraphais ce document de manière<br>manufartie. |                       |                            |
|                                                                                                    | Dessiner la signature | Générer votre signature    |
|                                                                                                    | 94                    | Ø                          |
|                                                                                                    | Effacer               | Supprimer                  |
|                                                                                                    |                       | Annuler Signer le document |

Signez ou générez votre signature, puis cliquez une première fois sur « Signer le document », puis une seconde fois sur la fenêtre qui apparaîtra.

Par SMS :

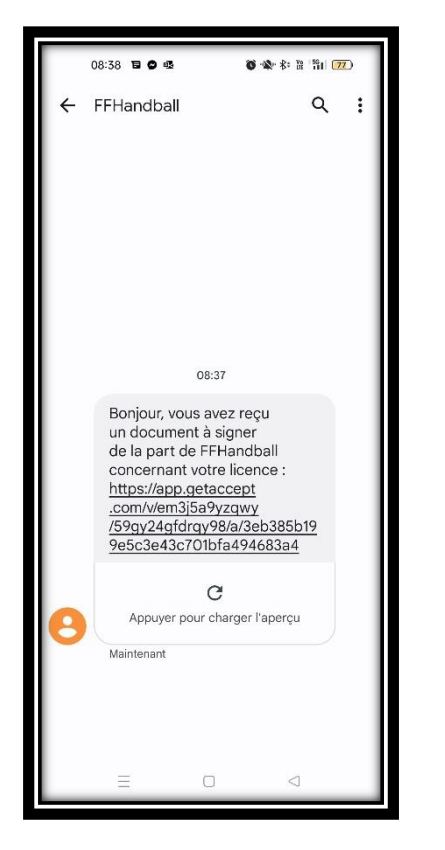

Appuyez sur le lien reçu

Appuyez sur « Signer le document » tout en bas de la fenêtre.

Signer le document

08:38 🔗 🕸

ap.getaccept.com

FFHANDBALL

6559110\_date\_2022-06-02 Expire dans un an

> BORDEREAU DE LICENCE 2022-2023

Interest contràl: La pris consossance de la rosce Mike Marci Mones d'arthesine à la Fig La pris consossance de la rosce Mike Marci Mones d'arthesine à la Fig Ital de des ne francessance de la resemité des conditions de la Fig ani par contral les informations sur l'actualité du handball et pourrai me geno. Ja accepté que mon acresse électionous puese étre utilisée per les sobrevanses de la Figlanceala.

Nom et prénom : Christopher MARTIN

NDITIONS GÉNÉRALES

J'al accepté que mon image p promouvoir le handbal.

ANCES Je suis inform ime licence o garanties act i ai refusé de

 $\hat{\mathbf{D}}$ 

ŏ 🕸 8: 8 °81 🚥

89 IQ ...

龕

r étre utilisée par la FFHandball pou

4

| 08:39 日 🌢 🄞 🕸 🕸 裕 裕 🏦                                                                        |  |  |  |
|----------------------------------------------------------------------------------------------|--|--|--|
|                                                                                              |  |  |  |
|                                                                                              |  |  |  |
| Signer le document $	imes$                                                                   |  |  |  |
| L'émetteur du document souhaite que vous<br>signez ce document via une signature manuscrite. |  |  |  |
| C Dessiner la signature Génér C                                                              |  |  |  |
| Atto.                                                                                        |  |  |  |
| Effacer Supprimer                                                                            |  |  |  |
| Signer le document                                                                           |  |  |  |
| Annuler                                                                                      |  |  |  |
| E O 4                                                                                        |  |  |  |

Signez ou générez votre signature, puis cliquez une première fois sur « Signer le document », puis une seconde fois sur la fenêtre qui apparaîtra.

Votre licence est ainsi finalisée. Vous recevrez un e-mail de confirmation avec la copie des documents signés.